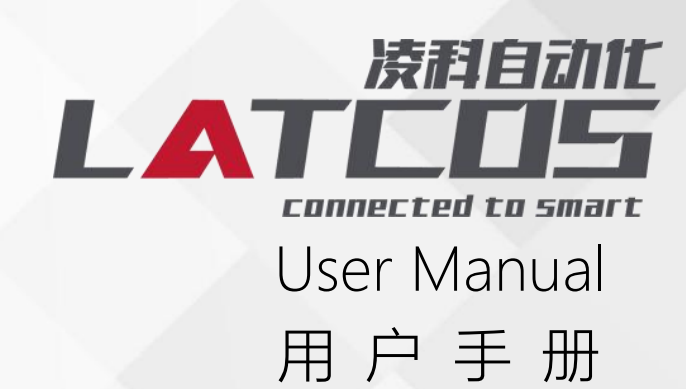

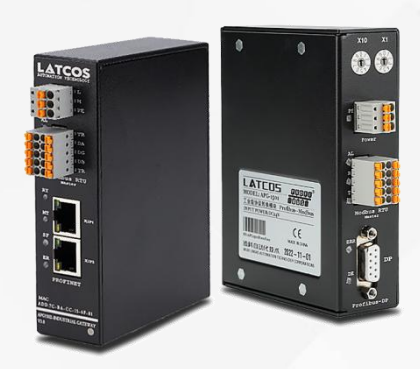

## APG 系列总线网关

PROFINET 协议转 扫码枪 型号: APG1508

| 111      |
|----------|
| <u> </u> |
|          |

| 1.前言                               | 3 |
|------------------------------------|---|
| 1.1 文档使用说明                         | 1 |
| (1) 免责声明                           | 4 |
| (2) 商标                             | 4 |
| (3) 专利说明                           | 4 |
| (4)版权                              | 4 |
| 1.2 安全事项                           | 1 |
| 1.3 参考文件4                          | 1 |
| 2.规格参数                             | 5 |
| 2.1 APG1508 参数表                    | 3 |
| 3.硬件描述                             | 7 |
| 3.1 指示灯含义                          | 3 |
| 4.产品使用10                           | ) |
| 4.1 实物接线图1 <sup>1</sup>            | 1 |
| 4.2 GSDML 文件的安装1 <sup>-</sup>      | 1 |
| 4.3 硬件的组态                          | 2 |
| 4.4 以同时启用 232,485,USB 为列添加并设置扫码枪参数 | 5 |
| 4.5 下载程序并添加监控表17                   | 7 |
| 4.6 通讯实列                           | 3 |
| 4.7 ASCII 码表                       | ) |

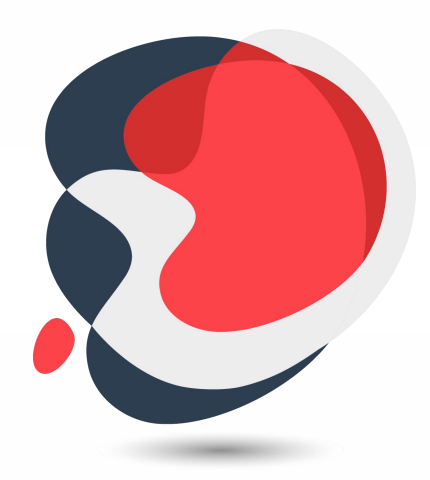

# 1.前言

#### 1.1 文档使用说明

本文档描述产品功能规格、安装、操作及设定,以及有关网络协议内容。该文档仅适 用于训练有素的电气自动化工程师使用。

#### (1) 免责声明

作者已经对文档进行了必要的检查,但是随着产品的升级发展,文档可能会包含技术参数或者编辑方面的错误,我们保留做出调整和修改的权利而无需提前通知用户。

#### (2) 商标

PROFINET®是 PI 协会组织的注册商标。

#### (3) 专利说明

本产品的设计者已经对产品的外观和技术实现方法申请了专利保护,任何试图抄袭、仿 制或者反向设计的行为都可能触犯法律。

#### (4) 版权

未经作者授权,禁止对本文档进行复制、分发和使用。

#### 1.2 安全事项

本产品为工业场合使用的专业设备,需具备电气操作经验的工作人员才可使用。使用前 请务必仔细阅读本手册,并依照指示操作,以免造成人员伤害或产品受损。 本产品符合 IP20 防护等级设计,使用时需要安装在具备防尘、防潮功能的配电柜中。 文档历史

#### 1.3 参考文件

 $(\mbox{IEC11631-22007 Programmable controllers}$  –Part 2:Equipment requirements and tests) ;

《IEC/TR 61158 工业通信网络-现场总线规范》;

《IEC61784-1 工业通信网络-行规第一部分 现场总线行规》;

《PNO-7.352, PROFINET IO Device Integration, Guideline for PROFINET, Version 1.0, October 2014, PROFIBUS & PROFINET International, Order Number 7.352》

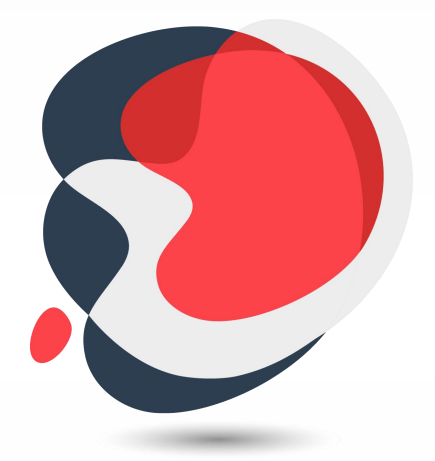

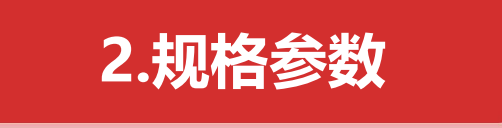

## 2.1 APG1508 参数表

|    |           | PROFINET 通信参数                                       |
|----|-----------|-----------------------------------------------------|
| 序号 | 项目        | 参数                                                  |
| 1  | 协议        | PROFINET RT (IEC 61158 Type3)                       |
| 2  | 传输速率      | 10/100 Mbaud,自动识别传输速                                |
| 3  | 总线接口      | 带有双 RJ45 交换机(符合 IEEE 802.xx 标准的工业以太网,具有自动协商和自动交叉功能) |
| 4  | 通信地址      | 全球唯一的 MAC 地址                                        |
| 5  | 传输电缆      | CAT5e 屏蔽电缆                                          |
| 7  | 端口防护      | 变压器隔离, 1500V DC (IEC61000-4-2)                      |
|    |           | 扫码枪通讯接口 (USB)                                       |
| 1  | 协议        | USB-HID                                             |
| 2  | 物理接口      | USB 母头                                              |
|    |           | 扫码枪通讯接口 (485/232)                                   |
| 1  | 波特 (kbps) | 2400,4800,9600,19200,38400,57600,115200             |
|    |           | 其他参数                                                |
| 1  | 外形尺寸      | (W) 31*(H)118* (D) 86mm                             |
| 2  | 安装方式      | DIN35mm 导轨                                          |
| 3  | 防护等级      | IP20                                                |
| 4  | 环境温度      | 运输和存储:-40℃~+70℃ 工作温度:-20℃~+55℃                      |
| 5  | 电源电压      | 24 VDC(±20%)                                        |
| 6  | 额定电流      | 110 mA (24 VDC)                                     |

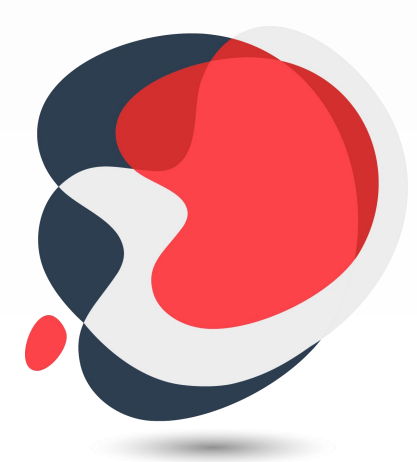

## 3.硬件描述

APG1508Gateway 使用双 RJ45 插座通信的物理接口,模块本身具备交换机功能。分别标识为 X1P1 X1P2。

### 3.1 指示灯含义

LED 指示分为三类指示。其中包括电源指示,扫码枪状态指示, profinet 状态指示, 定义如表 下图所示

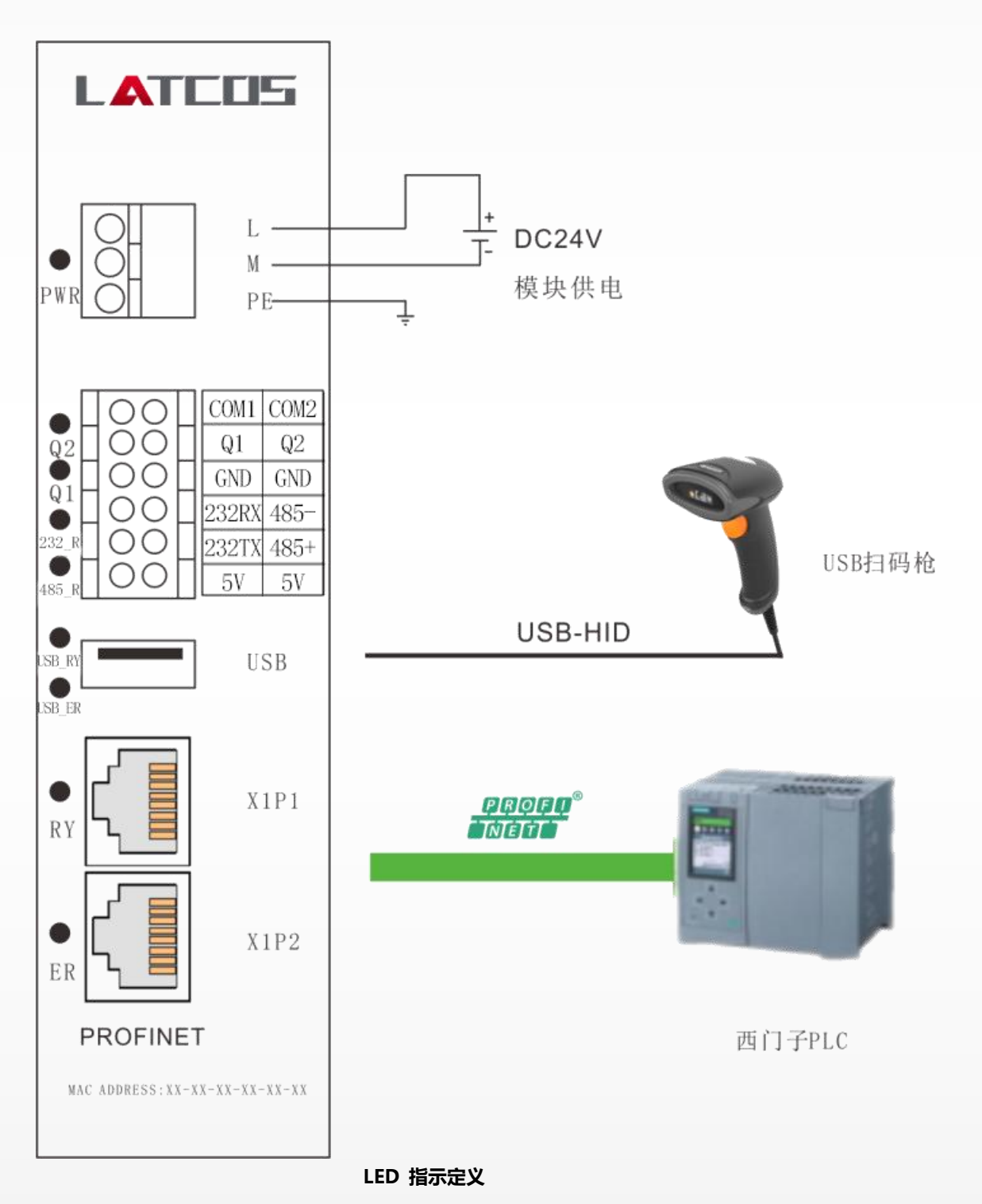

| 名称     | 颜色 | 说明                                                              |
|--------|----|-----------------------------------------------------------------|
| PWR    | 绿色 | 电源指示灯                                                           |
| Q2     | 绿色 | 数字量输出点 2                                                        |
| Q1     | 绿色 | 数字量输出点1                                                         |
| 232_R  | 红色 | 232 扫码枪连接指示灯                                                    |
| 485_R  | 红色 | 485 扫码枪连接指示灯                                                    |
| USB_RY | 红色 | USB 扫码枪连接指示灯                                                    |
| USB_ER | 绿灯 | USB 扫码枪错误指示灯                                                    |
| RY_RY  | 绿色 | Profinet 总线通讯正常                                                 |
| ER_ER  | 红色 | Profinet 总线未进入正确的模式:存在通信、运行错误,<br>或者通信定时监视器 (watchdog) 监测到通信超时。 |

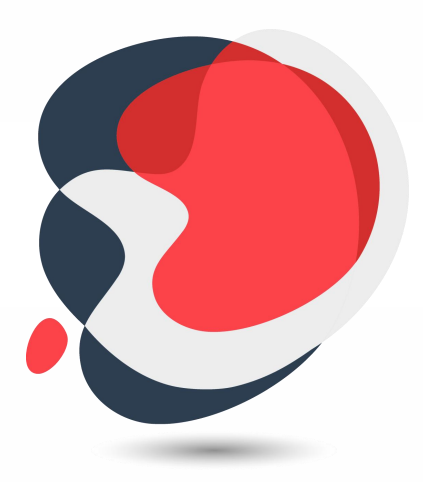

## 4.产品使用

## 4.1 实物接线图

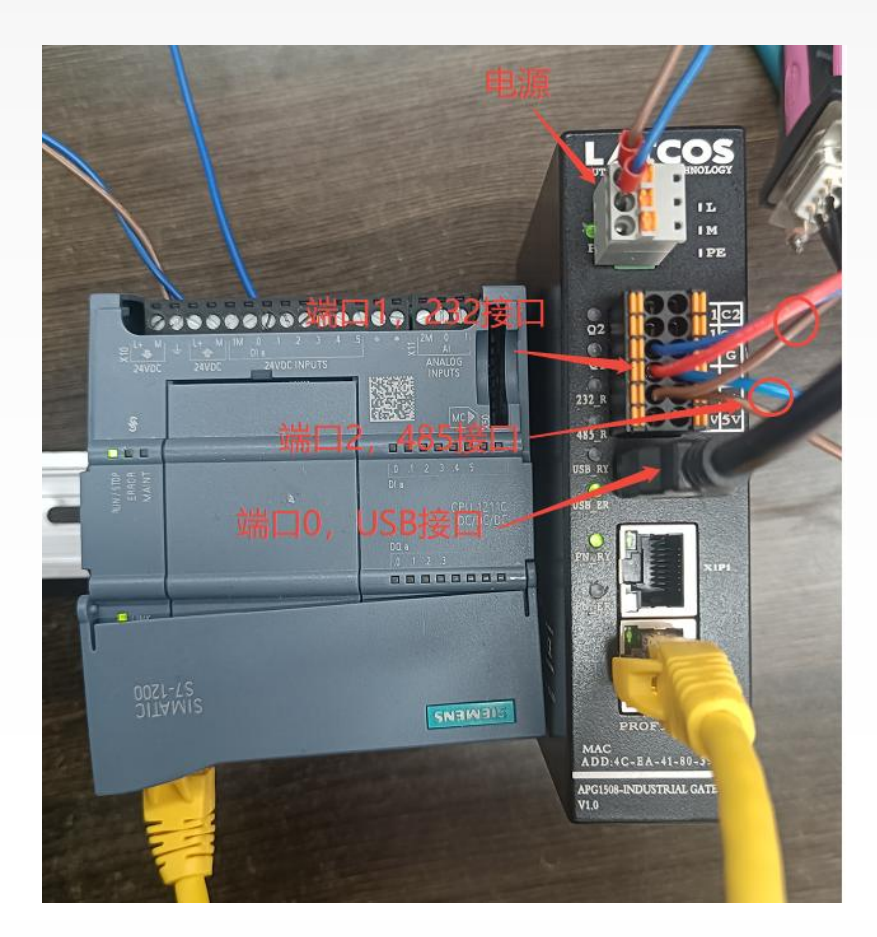

## 4.2 GSDML 文件的安装

在博途软件的下拉菜单中点击"选项-管理通用站描述文件"在源路径中找到网关 GSDML文件存放的目录点击安装等待硬件目录的更新。

| ₩ Siemens - C:\Users\zhujiawen\Desktop\项目项目 |                                                                    |
|---------------------------------------------|--------------------------------------------------------------------|
| 项目(P) 编辑(E) 视图(V) 插入(I) 在线(O) 法项(IV)        | _ 工具(T) 窗口(W) 帮助(H)<br>(5)                                         |
|                                             | 通用站描述文件(GSD) (D)<br>  Automation License Manager(A)<br>  世 偏 田 圓 ④ |
|                                             | 」库(G) ▶                                                            |

| 导入路径的内容                      |       |       |      |         |
|------------------------------|-------|-------|------|---------|
| □ 文件                         | 版本    | 语言    | 状态   | 信息      |
| g0dp_mb.gsd                  |       | 默认    | 已经安装 |         |
| GSDML-V2.31-HV320-PNET-20240 | V2.31 | 英语    | 已经安装 |         |
| GSDML-V2.31-LATCOS-APG1508   | V2.31 | 英语,中文 | 已经安装 | APG1508 |
| GSDML-V2.31-LATCOS-SRX_PN-20 | V2.31 | 英语,中文 | 已经安装 | SRX-PN  |
| GSDML-V2.35-LATCOS-APG1502   | V2.35 | 英语,中文 | 已经安装 | 凌科APG   |
| GSDML-V2.35-LATCOS-LUC_PN-20 | V2.35 | 英语,中文 | 已经安装 | LUC-PN  |
| GSDML-V2.35-LATCOS-LUC_PN-20 | V2.35 | 英语,中文 | 已经安装 | LUC-PN  |
|                              |       |       |      |         |
| <                            |       | Ш     |      | >       |

### 4.3 硬件的组态

①以 S7-1200 为例,先点击添加新设备,然后在 SIMATIC S7-1200 里添加一个 1211C CPU,然后,点确定。

| 设备名称:    |                                                                                                    |     |                                                         |                                                                                                    |
|----------|----------------------------------------------------------------------------------------------------|-----|---------------------------------------------------------|----------------------------------------------------------------------------------------------------|
| PLC 2    |                                                                                                    |     |                                                         |                                                                                                    |
| [FUC_2   |                                                                                                    | 197 |                                                         |                                                                                                    |
| · 注空制器   | <ul> <li>● 控制器</li> <li>● SIMATIC \$7-1200</li> <li>● CPU</li> <li>&gt; □ CPU 1211C AC/DC/Rly</li> <li>● CPU 1211C DC/DC/DC</li> <li>■ GEST 211-1AE30-0XB0</li> <li>■ GEST 211-1AE30-0XB0</li> <li>■ GEST 211-1AE30-0XB0</li> <li>■ GEST 211-1AE30-0XB0</li> <li>■ GEU 1212C AC/DC/Rly</li> <li>■ GEU 1212C AC/DC/Rly</li> <li>■ GEU 1212C DC/DC/Rly</li> <li>■ GEU 1212C DC/DC/Rly</li> <li>■ GEU 1212C DC/DC/Rly</li> <li>■ GEU 1212C DC/DC/Rly</li> <li>■ GEU 1212C DC/DC/Rly</li> <li>■ GEU 1212C DC/DC/Rly</li> <li>■ GEU 1214C AC/DC/Rly</li> <li>■ GEU 1214C AC/DC/Rly</li> </ul> |     | 设备:<br>订货号:<br>版本:<br>说明:<br>50KB工作行<br>24VDC <u>据型</u> | CPU 1211C DC/DC/DC           6ES7 211-1AE40-0XB0           V4.2<           ▼           7輪器: 24VDC电源、板载 DI6 x           项型、DQ4 x 24VDC和 AI2: 振载 3 |
| PC系统     | CPU 1214C DC/DC/Rly     CPU 1215C AC/DC/Rly     CPU 1215C AC/DC/Rly     CPU CPU 1215C DC/DC/DC                                                                                                    |     | 个高速计数<br>脉冲输出:<br>行通信的通<br>PROFINET接<br>信               | 裔( <u>可通过</u> 数字單信号板打展)和 4 路<br>言号板扩展依载 I/O:多达 3 个用于串<br>言模块: 0.04 ms/1000 条指令:<br>[口.用于编程、HMI 和 PLC 间数据通                                        |
|          | Cru 1215c DCDCRly      Cru 215c DCDC/Rly      Cru 21217c Dc/Dc/Dc      Cru 21217c Dc/Dc/Dc      Cru 21212fc Dc/Dc/Rly      Cru 21212fc Dc/Dc/Rly                                                                                                    |     |                                                         |                                                                                                    |
| 3000     | <ul> <li></li></ul>                                                                                                    | ~   |                                                         |                                                                                                    |
| 💌 打开设备视图 |                                                                                                    |     | 2                                                       | 确定取消                                                                                                    |

②点击添加新子网, IP 地址要和 CPU 地址一致, 这里 1200 地址是 192.168.0.10。

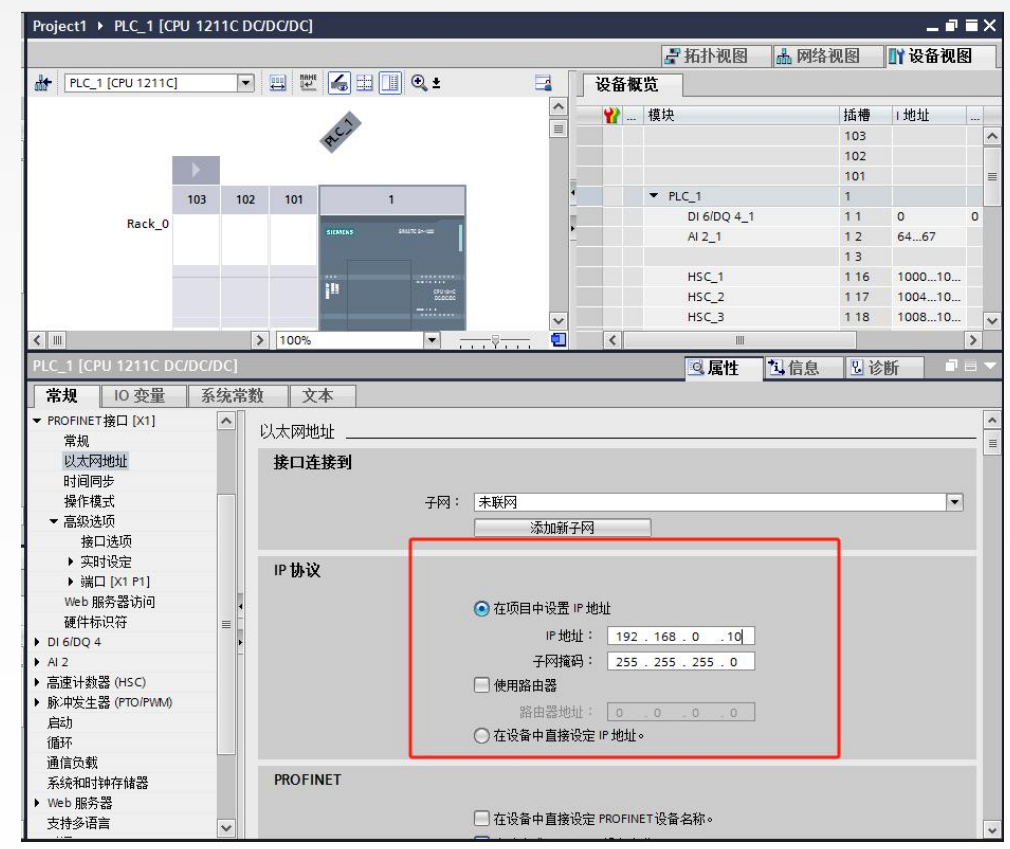

③在网络视图里,点击其他现场设备,在 PROFINET IO 下 IO/GateWay/LATCOS/Bar code Bridge/APG1508,把 APG1508 拖到网络视图里,然后右键点击未分配,分配给新 I/ O 控制器.

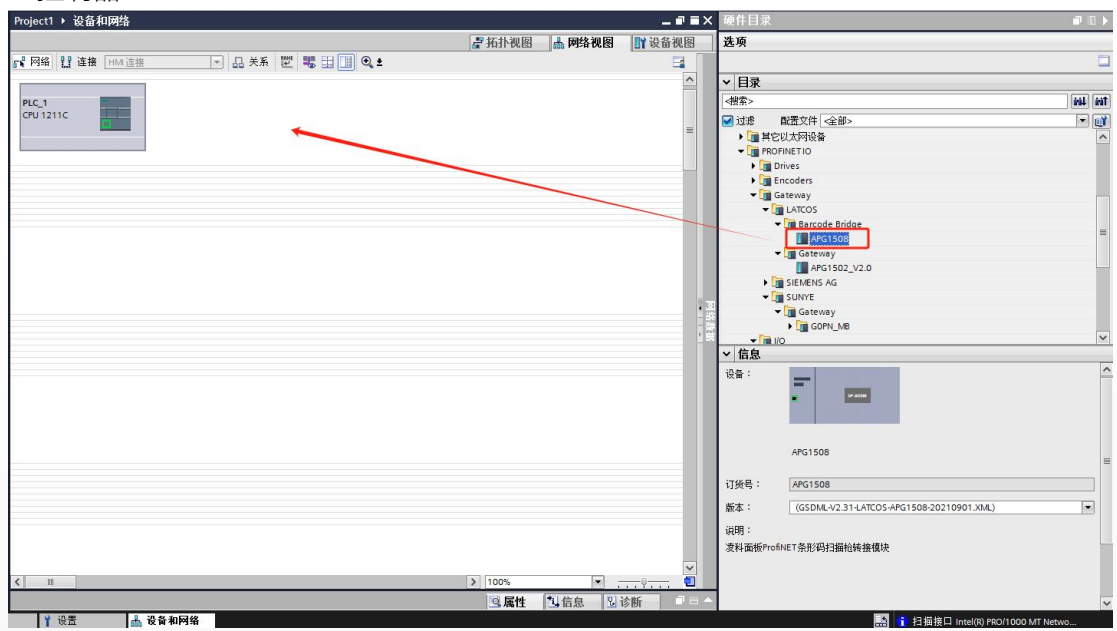

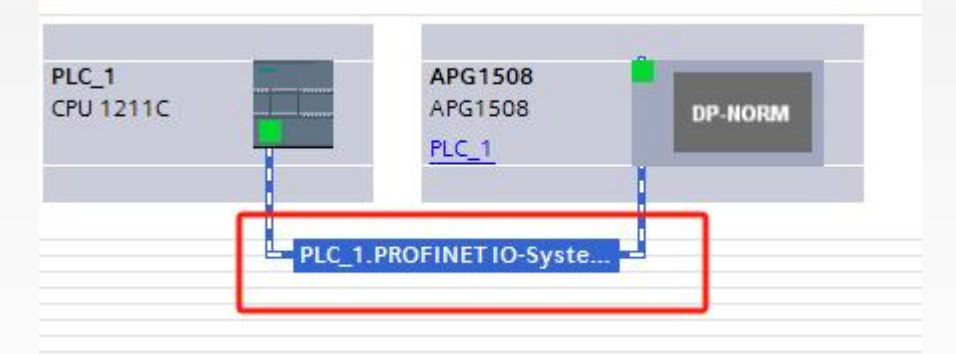

④分布式 IO 名称分配,点击属性,点开属性以后,在以太网地址中的,查看 IP 地址和 profinet 设备名称,如下图所示

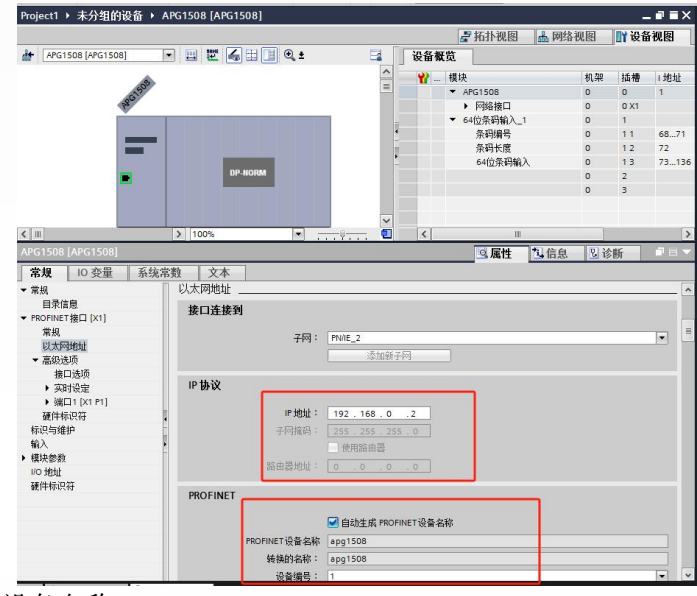

#### ⑤设置远程 IO 设备名称 通过网络视图的模块直接分配设备名称。

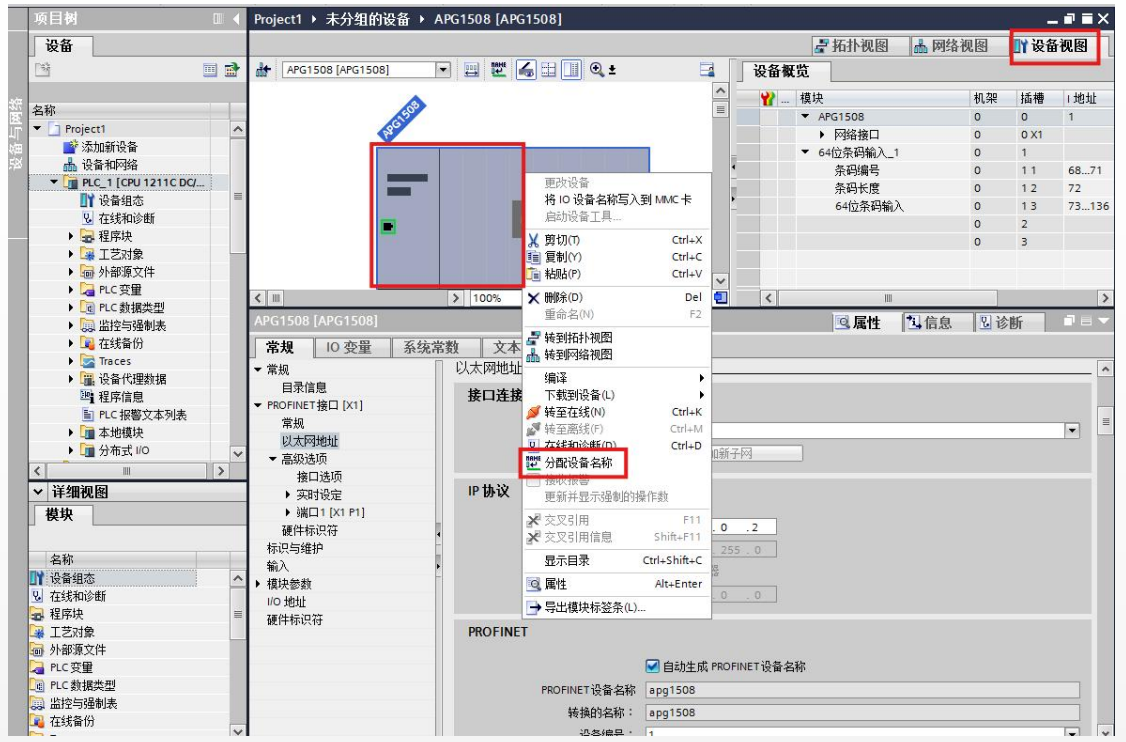

## 选择正确的网卡,然后更新目录 根据 MAC 码选择相应的模块分配设备名称

|                |                             |                                         | 为R Horner 使面白标。                             | ^                 |
|----------------|-----------------------------|-----------------------------------------|---------------------------------------------|-------------------|
|                | 组态的 PROFINET 设备             |                                         | 组态的 PROFINET 设备                             |                   |
|                | PROFINEI 设备名称:<br>设备共用:     | 4901508                                 | PROFINET设备名称: apg1508                       |                   |
|                | 大铁头口                        | Ardibuu                                 | 设备类型: APG1508                               |                   |
|                | 11:5% (月19)<br>PG/PC 接口的未用: | LI PNAF                                 | 在线访问                                        |                   |
|                | PG/PC 接口:                   | Intel/8) PRO/1000 MT Network Connection |                                             |                   |
|                |                             |                                         | Pairs 18L1 - Harintel(k) PROFIODO MIT       | etwork connection |
| <mark>.</mark> | 设备过滤器                       |                                         | と しょう しょう しょう しょう しょう しょう しょう しょう しょう しょう   |                   |
|                | 🖌 仅显示同一类型的设备                | ä.                                      | 🖉 仅显示同一类型的设备                                |                   |
|                | 🗌 仅显示参数设置错误的                | 的设备                                     | 🗌 仅显示参数设置错误的设备                              |                   |
|                | 🗌 仅显示没有名称的设备                | а<br>П                                  | □ 仅显示没有名称的设备                                |                   |
|                | 网络中的司访问节占:                  |                                         | 网络中的可访问节占:                                  |                   |
|                | IP 地址 MAC 地址 设备             | PROFINET 设备名称 状态                        | IP 地址 MAC 地址 设备 PROFINET 设备名种               |                   |
|                |                             |                                         | 192.168.0.3 7C-BA-CC-00-000 APG1508 apg1508 | ♥ 确定              |
|                |                             |                                         |                                             |                   |
|                |                             |                                         |                                             |                   |
| (T) I(利任 (FD)  |                             |                                         | □ 网质 LED                                    |                   |
|                | 4                           |                                         | K II                                        |                   |
|                |                             |                                         |                                             | E新列表 分配名称         |
|                |                             |                                         |                                             |                   |
|                |                             |                                         |                                             |                   |
| 在线状态信息:        |                             |                                         | 在线状态信息:                                     |                   |
| LEAD OF MAL    |                             |                                         | 1 搜索完成。挑到1个设备(共3个)。                         |                   |
|                |                             |                                         |                                             |                   |
|                |                             |                                         | < III                                       | >                 |
| <              | п                           | >                                       |                                             |                   |
|                |                             |                                         |                                             | 4/2               |
|                |                             | 关闭                                      |                                             | 大肉                |
|                |                             |                                         |                                             | · · · ·           |

设置后 PLC 上电时会根据网络中的设备分配名称分配 IP 地址,务心要保证硬件 设备名称与软件的设备名称要一致。

## 4.4 以同时启用 232, 485, USB 为列添加并设置扫码枪参 数

在设备视图中,硬件目录下拖拽模块至 APG1508 相应槽位,分别拖拽模块目录下的 16 位, 32 位,64 位条码,再设置相应的子模块条码。

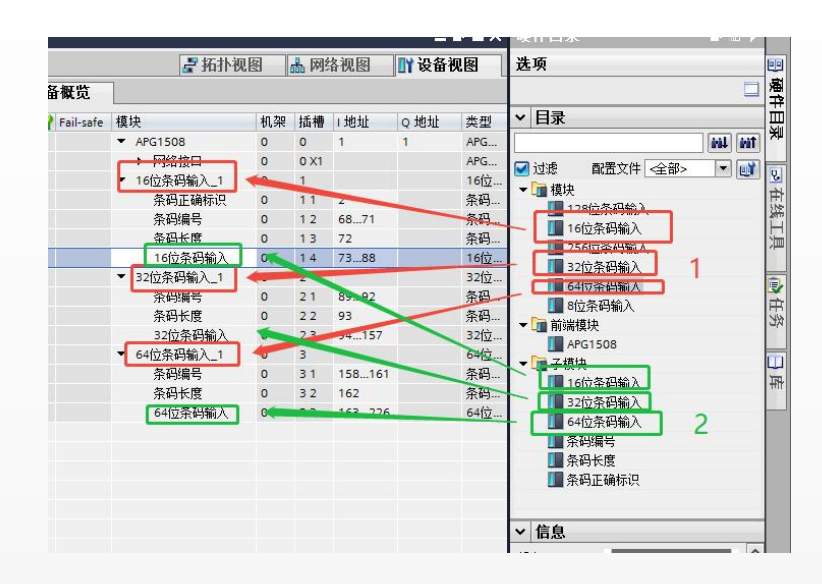

选中子模块条码输入,右击属性

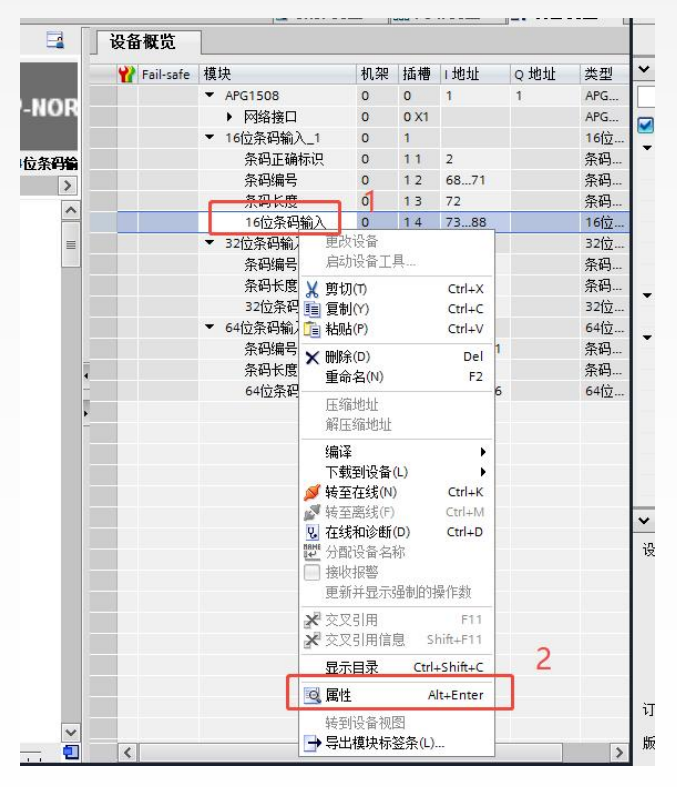

选中模块参数,进行端口设置, 设端口1为RS232,波特率为9600,数据位8,校验位无,停止位1

| 常规 10 变量 系 | 统常数 文本 |               |  |
|------------|--------|---------------|--|
| 常规目录信息     | 模块参数   |               |  |
|            | 模块参数   |               |  |
| 1/0 地址     |        | 端口: 端口1 RS232 |  |
| 硬件标识符      | 2      | 波特率: 9600     |  |
|            |        | 数据位: 8        |  |
|            | •      | 检验位: 无        |  |
|            | -      |               |  |

设端口2为RS485,波特率为9600,数据位8,校验位无,停止位1

| 常规 10 变量 系                | 统常数 文本 |              |  |
|---------------------------|--------|--------------|--|
| 常规<br>目录信息<br>輸)          | 模块参数   |              |  |
| 模块参数 1<br>1/0 地址<br>硬件标识符 | 医外多双   | 端口: 端口2 5485 |  |
|                           | •      | 数据位: 8       |  |
|                           | •      | 检验位:  无      |  |

#### 设端口 0 为 USB

| 64位条码输入 [64 Byte Input] |              |      |         |   |
|-------------------------|--------------|------|---------|---|
| <b>常规</b> 10 变量 系统常     | <b>3数</b> 文本 |      |         |   |
| ▼ 常規<br>目录信息<br>輸入      | 模块参数         |      |         | 2 |
| 模块参数<br>1/0 地址 1        |              | 端口:  | 端口0 USB | · |
| 硬件标识符                   |              | 波特率: | 115200  | • |
|                         | -            | 数据位: | 8       | • |
|                         |              | 检验位: | 无       | - |
|                         |              | 停止位: | 1       | • |

添加 APG1508 时,默认 64 位条码输入。 设置端口参数如下 端口:端口 0 USB (默认),端口 1 RS232,端口 2 RS485 波特率: 2400,4800,9600,19200,38400,57600,115200 (默认) 数据位: 7,8 (默认),9 检验位:无,偶(默认),奇 停止位:1 (默认),1.5,2

USB 无需设置此参数 USB 无需设置此参数 USB 无需设置此参数 USB 无需设置此参数

### 4.5 下载程序并添加监控表

| y 😤 | 1 10 71 | 2 2 9 01 |        |            |              |    |             |  |
|-----|---------|----------|--------|------------|--------------|----|-------------|--|
| i   | 名称      | 地址       | 显示格式   | 监视值        | 修改值          | 9  | 注释          |  |
| 1   |         | %11.0    | 布尔型    | TRUE       |              |    | USB连接状态     |  |
| 2   |         | %11.1    | 布尔型    | FALSE      |              |    | RS232       |  |
| 3   |         | %11.2    | 布尔型    | FALSE      |              |    | RS485       |  |
| 4   |         | %11.3    | 布尔型    | FALSE      |              |    | USB有新数据到达   |  |
| 5   |         | %11.4    | 布尔型    | FALSE      |              |    | RS232有新数据到达 |  |
| 6   |         | %11.5    | 布尔型    | FALSE      |              |    | RS485有新数据到达 |  |
| 7   |         | ₩Q1.0    | 布尔型    | FALSE      |              |    | USB队列清零     |  |
| 8   |         | %Q1.1    | 布尔型    | FALSE      |              |    | R5232队列清零   |  |
| 9   |         | %Q1.2    | 布尔型    | FALSE      |              |    | R5485队列清零   |  |
| 10  |         | %Q1.3    | 布尔型    | FALSE      |              |    | Q1          |  |
| 11  |         | %Q1.4    | 布尔型    | FALSE      |              |    | Q2          |  |
| 12  |         | %ID68    | 十六进制   | 16#0000_00 | 05           |    | 条码编号        |  |
| 13  |         | %IB72    | 带符号十进制 | 14         |              |    | 条码长度        |  |
| 14  |         | %IB73    | 字符     | '2'        |              |    | 条码位1        |  |
| 15  |         | %IB74    | 字符     | '3'        |              |    | 条码位2        |  |
| 16  |         | %IB75    | 字符     | '2'        |              |    | 条码位3        |  |
| 17  |         | %IB76    | 字符     | '2' ALL    | <b>1</b> 222 |    | 条码位4        |  |
| 18  |         | %IB77    | 字符     | '3' 工      | јЦТ, 232     | 认心 | 条码位5        |  |
| 19  |         | %IB78    | 字符     | '2'        |              |    | 条码位6        |  |
| 20  |         | %IB79    | 字符     | '2'        |              |    | 条码位7        |  |
| 21  |         | %IB80    | 字符     | '3'        |              |    | 条码位8        |  |
| 22  |         | %IB81    | 字符     | '2'        |              |    | 条码位9        |  |
| 23  |         | %IB82    | 字符     | '2'        |              |    | 条码位10       |  |
| 24  |         | %IB83    | 字符     | '3'        |              |    | 条码位11       |  |
| 25  |         | %IB84    | 字符     | '2'        |              |    | 条码位12       |  |
| 26  |         | %IB85    | 字符     | '\$R'      |              |    | 条码位13       |  |

| %1885   | 子付         | ЪК           |           | 余峭位15 |
|---------|------------|--------------|-----------|-------|
| %ID89   | 十六进制       | 16#0000_0004 |           | 条码编号  |
| %IB93   | 带符号十进制     | 11           |           |       |
| %IB94   | 字符         | '4'          |           | 条码长度  |
| %IB95   | 字符         | '8'          |           |       |
| %IB96   | 字符         | '5' A        |           |       |
| %IB97   | 字符         | '4' <u>V</u> | 両凵2, 485□ |       |
| %IB98   | 字符         | '8'          |           |       |
| %IB99   | 字符         | '5'          |           |       |
| %IB100  | 字符         | '4'          |           |       |
| %IB101  | 字符         | '8'          |           |       |
| %IB102  | 字符         | '5'          |           |       |
| %IB157  | <b>宝</b> 符 | '\$00'       |           |       |
| %ID158  | 十六进制       | 16#0000_0010 |           | 条码编号  |
| %IB162  | 带符号十进制     | 14           |           | 条码长度  |
| %IB163  | 字符         | '9'          |           |       |
| %IB164  | 字符         | '7'          |           |       |
| %IB165  | 字符         | '8'          |           |       |
| %IB166  | 字符         | '7'          |           |       |
| %IB167  | 字符         | '' 端口        | 0, USB 🗆  |       |
| %IB168  | 字符         | '2'          |           |       |
| %IB169  | 字符         | '1'          |           |       |
| %IB170  | 字符         | '4'          |           |       |
| %IB171  | 字符         | '4'          |           |       |
| %IB172  | 字符         | '8'          |           |       |
| %IB173  | 字符         | '7'          |           |       |
| %IB174  | 字符         | '9'          |           |       |
| 96IB175 | 子符         | 101          |           | -     |
| STelen. |            |              |           |       |

## 4.6 通讯实列

用友善串口调试工具测试 RS-232,发送 32 33 32 32 33 32 32 33 32 32 33 32 0D,控制字符 0~9 字符对应的 ASCLL 码是 48~57,转成 16 进制就是 16#30~16#39,具体详见 ASCLL 码表

| ■ 友善串口调试助手                   | -                                      | - 1 |    | < [ | - |
|------------------------------|----------------------------------------|-----|----|-----|---|
| 文件(F) 编辑(E) 视图(V) 工具(T)      | 帮助(H)                                  |     |    | _   | ľ |
| - 🕂 🔜 🔚 📢 👝                  | III III > 1                            |     |    |     |   |
| 串口设置                         | 00                                     |     |    |     |   |
| 串 ロ USB Se(COM12) 🔻          |                                        |     |    |     |   |
| 波特率 9600 🔻                   |                                        |     |    |     |   |
| 数据位 8 🔻                      |                                        |     |    |     |   |
| 校验位 None 🔹                   |                                        |     |    |     |   |
| 停止位 1 🔹                      |                                        |     |    | -   | - |
| 流 控 None ▼                   |                                        |     |    |     |   |
| 接收设置                         |                                        |     |    |     |   |
| 🔿 ASCII 💿 Hex                |                                        |     |    |     |   |
| ☑ 自动换行                       |                                        |     |    |     |   |
| 🗌 显示发送                       |                                        |     |    | _   |   |
| 🗌 显示时间                       | 32 33 32 32 33 32 32 33 32 32 33 32 90 |     |    |     |   |
| 发送设置                         |                                        |     | 发送 |     |   |
| O ASCII 💿 Hex                |                                        |     |    |     |   |
| □ 重复发送 1000 🗣 ms             | 32 33 32 32 33 32 32 33 32 32 33 32 0D |     |    | •   |   |
| COM12 OPENED, 9600, 8, NONE, | I, OFF Rx: 1 Bytes Tx: 100 Bytes       |     |    |     |   |

#### Plc 收到的字符是 232232232232

表

| 10 Y 1.7 | (1)(1)(五) |                                                                                                    | L 44  |
|----------|-----------|----------------------------------------------------------------------------------------------------|-------|
| %ID68    | 十六进制      | 16#0000_0005                                                                                                    | 条码编号  |
| %IB72    | 带符号十进制    | 14                                                                                                    | 条码长度  |
| %IB73    | 字符        | '2'                                                                                                    | 条码位1  |
| %IB74    | 字符        | '3'                                                                                                    | 条码位2  |
| %IB75    | 字符        | '2'                                                                                                    | 条码位3  |
| %IB76    | 字符        | '2'                                                                                                    | 条码位4  |
| %IB77    | 字符        | '3'                                                                                                    | 条码位5  |
| %IB78    | 字符        | '2'                                                                                                    | 条码位6  |
| %IB79    | 字符        | '2'                                                                                                    | 条码位7  |
| %IB80    | 字符        | '3'                                                                                                    | 条码位8  |
| %IB81    | 字符        | '2'                                                                                                    | 条码位9  |
| %IB82    | 字符        | '2'                                                                                                    | 条码位10 |
| %IB83    | 字符        | '3'                                                                                                    | 条码位11 |
| %IB84    | 字符        | <ul> <li>'2'</li> </ul>                                                                                                    | 条码位12 |
| 20       |           | ALC: NOT ALC: NOT ALC | (mm)  |

用友善串口调试工具测试 RS-485,发送 34 38 35 34 38 35 34 38 35 34 38 35 0D, 控制字符 0~9 字符对应的 ASCLL 码是 48~57,转成 16 进制就是 16#30~16#39,具体详见 ASCLL 码

| - 串口沿罟          |                               |  |
|-----------------|-------------------------------|--|
|                 | 00                            |  |
| 中山 IK21614(UUM4 |                               |  |
| 波行傘 9600        |                               |  |
| <u> </u>        |                               |  |
| 校验12 None       |                               |  |
| 停止位 1           |                               |  |
| 流 控 None        | •                             |  |
| 接收设置            |                               |  |
| 🔿 ASCII 💿 Hex   |                               |  |
| ☑ 自动换行          |                               |  |
| 🗌 显示发送          |                               |  |
|                 | 34 38 35 34 38 35 34 38 35 80 |  |
| 🗌 显示时间          | 04 00 05 04 00 05 04 00 05 00 |  |

#### Plc 收到的字符是 485485485485

|        |        |              | Carlot Article |  |
|--------|--------|--------------|----------------|--|
| %ID89  | 十六进制   | 16#0000_0004 | <br>条码编号       |  |
| %1893  | 带符号十进制 | 11           |                |  |
| %IB94  | 字符     | '4'          | 条码长度           |  |
| %IB95  | 字符     | '8'          |                |  |
| %IB96  | 字符     | '5'          |                |  |
| %IB97  | 字符     | '4'          |                |  |
| %IB98  | 字符     | '8'          |                |  |
| %IB99  | 字符     | '5'          |                |  |
| %IB100 | 字符     | '4'          |                |  |
| %IB101 | 字符     | '8'          |                |  |
| %IB102 | 字符     | '5'          |                |  |
| %IB157 | 字符     | '\$00'       |                |  |
|        |        |              |                |  |

#### 用扫码枪连接 USB,扫描如下条形码

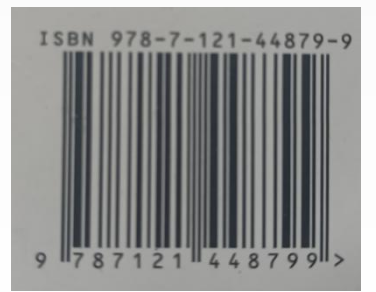

#### Plc 收到的字符是 978-7-121-44879-9

| 十六进制          | 16#0000 0010                                                                                   | 一                                                                                                    |
|---------------|------------------------------------------------------------------------------------------------|----------------------------------------------------------------------------------------------------|
| 1 / 1/100 / M | 16#0000_0010                                                                                   | 宗明编写                                                                                                    |
| 带符号十进制        | 14                                                                                             | 条码长度                                                                                                    |
| 字符            | '9'                                                                                            |                                                                                                    |
| 字符            | '7'                                                                                            |                                                                                                    |
| 字符            | '8'                                                                                            |                                                                                                    |
| 字符            | '7'                                                                                            |                                                                                                    |
| 字符            | '1'                                                                                            |                                                                                                    |
| 字符            | '2'                                                                                            |                                                                                                    |
| 字符            | '1'                                                                                            |                                                                                                    |
| 字符            | '4'                                                                                            |                                                                                                    |
| 字符            | '4'                                                                                            |                                                                                                    |
| 字符            | '8'                                                                                            |                                                                                                    |
| 字符            | '7'                                                                                            |                                                                                                    |
| 字符            | '9'                                                                                            |                                                                                                    |
| 字符            | '9'                                                                                            |                                                                                                    |
|               |                                                                                                |                                                                                                    |
|               | 带符号十进制<br>字符号十进制<br>字符<br>字符<br>字符<br>字符<br>字符<br>字符<br>字符<br>字符<br>字符<br>字符<br>字符<br>字符<br>字符 | <ul> <li>帯符号+进制</li> <li>14</li> <li>字符</li> <li>9'9'</li> <li>字符</li> <li>字符</li> <li>字符</li> <li>字符</li> <li>字符</li> <li>?''</li> <li>字符</li> <li>?''</li> <li>字符</li> <li>'1'</li> <li>字符</li> <li>'1'</li> <li>字符</li> <li>'1'</li> <li>字符</li> <li>'2'</li> <li>字符</li> <li>'1'</li> <li>字符</li> <li>'2'</li> <li>字符</li> <li>'2'</li> <li>字符</li> <li>'2'</li> <li>字符</li> <li>'2'</li> <li>字符</li> <li>'2'</li> <li>字符</li> <li>'2'</li> <li>字符</li> <li>'2'</li> <li>字符</li> <li>'2'</li> <li>字符</li> <li>'2'</li> <li>'2'</li></ul> |

## 4.7 ASCII 码表

## ASCII码表完整版

| ASCII 值 | 控制字符 | ASCII 值 | 控制字符    | ASCII 值 | 控制字符 | ASCII 值 | 控制字符 |
|---------|------|---------|---------|---------|------|---------|------|
| 0       | NUT  | 32      | (space) | 64      | @    | 96      |      |
| 1       | SOH  | 33      | 1       | 65      | A    | 97      | а    |
| 2       | STX  | 34      |         | 66      | В    | 98      | b    |
| 3       | ETX  | 35      | #       | 67      | С    | 99      | с    |
| 4       | EOT  | 36      | \$      | 68      | D    | 100     | đ    |
| 5       | ENQ  | 37      | %       | 69      | Е    | 101     | e    |
| 6       | ACK  | 38      | &       | 70      | F    | 102     | f    |
| 7       | BEL  | 39      |         | 71      | G    | 103     | g    |
| 8       | BS   | 40      | (       | 72      | Н    | 104     | h    |
| 9       | HT   | 41      | )       | 73      | 1    | 105     | i    |
| 10      | LF   | 42      | *       | 74      | J    | 106     | j    |
| 11      | VT   | 43      | +       | 75      | К    | 107     | k    |
| 12      | FF   | 44      |         | 76      | L    | 108     | 1    |
| 13      | CR   | 45      | -       | 77      | М    | 109     | m    |
| 14      | SO   | 46      |         | 78      | N    | 110     | n    |
| 15      | SI   | 47      | 1       | 79      | 0    | 111     | 0    |
| 16      | DLE  | 48      | 0       | 80      | Р    | 112     | p    |
| 17      | DCI  | 49      | 1       | 81      | Q    | 113     | q    |
| 18      | DC2  | 50      | 2       | 82      | R    | 114     | r    |
| 19      | DC3  | 51      | 3       | 83      | X    | 115     | s    |
| 20      | DC4  | 52      | 4       | 84      | Т    | 116     | t    |
| 21      | NAK  | 53      | 5       | 85      | U    | 117     | u    |
| 22      | SYN  | 54      | 6       | 86      | V    | 118     | v    |
| 23      | ТВ   | 55      | 7       | 87      | W    | 119     | w    |
| 24      | CAN  | 56      | 8       | 88      | X    | 120     | x    |
| 25      | EM   | 57      | 9       | 89      | Y    | 121     | у    |
| 26      | SUB  | 58      | :       | 90      | Z    | 122     | z    |
| 27      | ESC  | 59      | :       | 91      | ]    | 123     | 1    |
| 28      | FS   | 60      | <       | 92      | 1    | 124     | 1    |
| 29      | GS   | 61      | =       | 93      | ]    | 125     | }    |
| 30      | RS   | 62      | >       | 94      | ~    | 126     | ~    |
| 31      | US   | 63      | ?       | 95      |      | 127     | DEL  |

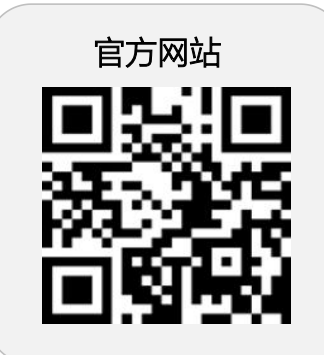

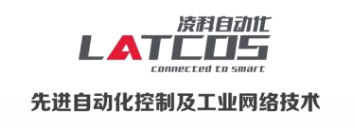

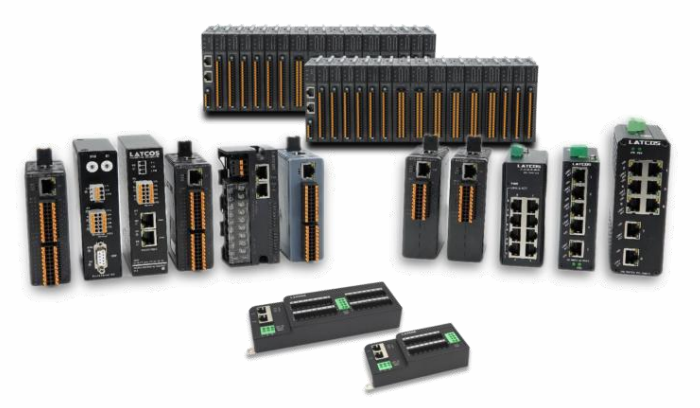

Copyright © 2023Wuxi Latcos Automation Technology, Inc. All rights reserved. 无锡凌科自动化技术有限公司 www.latcos.cn 公司电话: 0510-85888030